1. Após a liberação de Usuário o candidato deverá acessar o sistema SEI\_IFMG (com o usuário e senha cadastrados) e peticionar um novo processo. <u>Peticionamento SEI-IFMG</u>

Para iniciar o processo vá em : PETICIONAMENTO > PROCESSO NOVO

| INSTITUTO FEDERAL DE MINAS GERAIS             |                              |
|-----------------------------------------------|------------------------------|
| Controle de Acessos Externos<br>Alterar Senha | Controle de Acessos Externos |
| Peticionamento >                              | Processo Novo                |
| Recibos Eletrônicos de Protocolo              | Intercorrente                |
| Intimações Eletrônicas                        | ncontrado.                   |
| Pesquisa Pública                              |                              |

Já na tela de Peticionamento de Processo Novo – escolha o tipo do Processo que deseja iniciar: PESSOAL: ADMISSÃO DE CONTRATADOS TEMPORARIAMENTE

| 🛃 = SEI - Peticionamento de Proc                                                                                                    | × +    |                                                                                                    |      | -    |      | × |
|----------------------------------------------------------------------------------------------------|--------|----------------------------------------------------------------------------------------------------|------|------|------|---|
| €→ሮଢ                                                                                                    | 0      | https://sel <b>ifmg.edu.br</b> /sei/controlador_externo.php?acao=md_pet_usu_ext_iniciar8 🗐 🚥 😇 🏠 🔍 Pesquisar                                                                                                    | lii\ | ۵    | ۲    | Ξ |
| IN STITUTO FEDERAL DE MINAS GI                                                                                                    | IERAIS |                                                                                                    | Me   | nu 🖇 | : বা |   |
| Controle de Acessos Extern<br>Alterar Senha<br>Peticionamento<br>Recibos Eletrônicos de Protr<br>Intimações Eletrônicas<br>Pesquisa Pública | tocolo | Peticionamento de Processo Novo<br>Orientações Gerais<br>Para protocolizar documentos em processos já existentes, clique, no menu, em Peticionamento -> Peticionamento Intercorrente<br>Este modo de peticionamento serve para protocolizar documentos em Processos Novos. |      |      |      |   |
|                                                                                                    |        | Tipo do Processo:<br>Tipo do Processo:<br>Todos ▼<br>Escolha o Tipo do Processo que deseja iniciar:<br>Pessoal: Admissão de Contratados                                                                                                    |      |      |      |   |
|                                                                                                    |        | Temporariamente<br>Pessoai: Admissão de Servidores Efetivos<br>Requerimento: Usuários Externos                                                                                                    |      |      |      |   |
|                                                                                                    |        |                                                                                                    |      |      |      |   |
|                                                                                                    |        |                                                                                                    |      |      |      |   |

Na próxima tela , no quadro Formulário de Peticionamento – preencha com seu nome completo e selecione a cidade para onde está sendo contratado.

| nto                              |                                                                                                    |                                                                                                    |                                                                                                    |                                                                                                    |
|----------------------------------|----------------------------------------------------------------------------------------------------|----------------------------------------------------------------------------------------------------|----------------------------------------------------------------------------------------------------|----------------------------------------------------------------------------------------------------|
| ) caractoroch                    |                                                                                                    |                                                                                                    |                                                                                                    |                                                                                                    |
|                                  | reencha com seu nome como                                                                                                    | leto                                                                                                    |                                                                                                    |                                                                                                    |
|                                  | reenend com sed nome comp                                                                                                    |                                                                                                    |                                                                                                    |                                                                                                    |
|                                  |                                                                                                    |                                                                                                    |                                                                                                    |                                                                                                    |
| Selecione a                      | cidade para onde está<br>atado                                                                                                    |                                                                                                    |                                                                                                    |                                                                                                    |
|                                  |                                                                                                    |                                                                                                    |                                                                                                    |                                                                                                    |
|                                  |                                                                                                    |                                                                                                    |                                                                                                    |                                                                                                    |
|                                  |                                                                                                    |                                                                                                    |                                                                                                    |                                                                                                    |
|                                  |                                                                                                    |                                                                                                    |                                                                                                    |                                                                                                    |
| endo de sua exclusiva respons    | abilidade a conformidade entre                                                                                                    | e os dados informados e os do<br>r momento sem necessidade                                                                                                    | ocumentos. Os Nív                                                                                                    | veis de Acesso que                                                                                                    |
| analise por servicor publico, qu | ie podera altera-los a qualque                                                                                                    | i momento sem necessidade                                                                                                    | de previo aviso.                                                                                                    |                                                                                                    |
|                                  |                                                                                                    |                                                                                                    |                                                                                                    |                                                                                                    |
|                                  |                                                                                                    |                                                                                                    |                                                                                                    |                                                                                                    |
| le Documento: 🕜                  |                                                                                                    |                                                                                                    |                                                                                                    |                                                                                                    |
|                                  |                                                                                                    |                                                                                                    |                                                                                                    |                                                                                                    |
|                                  |                                                                                                    |                                                                                                    |                                                                                                    |                                                                                                    |
| t 21 da Lei pº 12 527/2011)      |                                                                                                    |                                                                                                    |                                                                                                    |                                                                                                    |
|                                  |                                                                                                    |                                                                                                    |                                                                                                    |                                                                                                    |
| Adicionar                        |                                                                                                    |                                                                                                    |                                                                                                    |                                                                                                    |
| ata Tamanho                      | Documento                                                                                                    | Nivel de Acesso                                                                                                    | Formato                                                                                                    | Acões                                                                                                    |
| runanio                          | 2 C C C C C C C C C C C C C C C C C C C                                                                                                    | 1.1.2. 30 1100000                                                                                                    |                                                                                                    |                                                                                                    |
|                                  |                                                                                                    |                                                                                                    |                                                                                                    |                                                                                                    |
|                                  |                                                                                                    |                                                                                                    |                                                                                                    |                                                                                                    |
|                                  |                                                                                                    |                                                                                                    |                                                                                                    |                                                                                                    |
|                                  | nto<br>caracteres):<br>Selecione a<br>sendo contr<br>ando de sua exclusiva respons:<br>análise por servidor público, qu<br>le Documento: (?)<br>t. 31 da Lei nº 12.527/2011)<br>Adicionar<br>ata Tamanho | nto D caracteres): Preencha com seu nome comp Selecione a cidade para onde está sendo contratado  ndo de sua exclusiva responsabilidade a conformidade entr análise por servidor público, que poderá alterá-los a qualque le Documento: ? It. 31 da Lei nº 12.527/2011) Adicionar ata Tamanho Documento | nto D caracteres): Preencha com seu nome completo Selecione a cidade para onde está sendo contratado ando de sua exclusiva responsabilidade a conformidade entre os dados informados e os de análise por senvidor público, que poderá alterá-los a qualquer momento sem necessidade le Documento: ? It 31 da Lei nº 12.527/2011) Adicionar ata Tamanho Documento Nível de Acesso | Decaracteres):       Preencha com seu nome completo         Selecione a cidade para onde está sendo contratado         Indo de sua exclusiva responsabilidade a conformidade entre os dados informados e os documentos. Os Nín análise por servidor público, que poderá alterá-los a qualquer momento sem necessidade de prévio aviso.         Indo de sua exclusiva responsabilidade a conformidade entre os dados informados e os documentos. Os Nín análise por servidor público, que poderá alterá-los a qualquer momento sem necessidade de prévio aviso.         Indo de sua exclusiva responsabilidade a conformidade entre os dados informados e os documentos. Os Nín análise por servidor público, que poderá alterá-los a qualquer momento sem necessidade de prévio aviso.         Indo de sua exclusiva responsabilidade a conformidade entre os dados informados e os documentos. Os Nín análise por servidor público, que poderá alterá-los a qualquer momento sem necessidade de prévio aviso.         Indo de sua exclusiva responsabilidade a conformidade entre os dados informados e os documentos. Os Nín análise por servidor público, que poderá alterá-los a qualquer momento sem necessidade de prévio aviso.         Indo de sua exclusiva responsabilidade a conformidade entre os dados informados e os documento: (?)         Indo de sua exclusiva responsabilidade a conformidade entre os dados informados e os documento: (?)         Indo de sua exclusiva responsabilidade entre os dados informados e os documento: (?)         Indo de sua exclusiva responsabilidade entre os dados informados e os documento: (?)         Indo de sua exclusiva responsabilidade entre os dados informados e os documento: (?) |

# 2. INSERÇÃO DOS DOCUMENTOS

Clicar

No quadro documentos: Clique em DOCUMENTO PRINCIPAL – preencha com seu nome completo e CPF no loca indicado. Depois leia atentamente e marque X no que declara e preencha com os dados quando necessário.

| Documentos                                    |                                                                                                    |
|-----------------------------------------------|----------------------------------------------------------------------------------------------------|
| Os documentos devem<br>forem indicados abaixo | ser carregados abaixo, sendo de sua exclusiva responsabilidade a conformidade entre os dados informados e os documentos. Os Níveis de Acesso que<br>estarão condicionados à análise por servidor público, que poderá alterá-los a qualquer momento sem necessidade de prévio aviso. |
| Documento Principal:                          | 🗉 Declaração Contratação Prof.Substituto(a) (clique aqui para editar conteúdo)                                                                                                    |
| Nível de Acesso: (?)<br>Restrito              | Hipótese Legal: (?)<br>Informação Pessoal (Art. 31 da Lei nº 12.527/2011)                                                                                                    |
|                                               |                                                                                                    |

|                                                                         | $\begin{tabular}{ c c c c c } \hline $P$ & $M$ I $ $ $ $ $ $ $ $ $ $ $ $ $ $ $ $ $$                                                                                                    |  |  |  |  |  |  |  |
|-------------------------------------------------------------------------|----------------------------------------------------------------------------------------------------|--|--|--|--|--|--|--|
| en                                                                      |                                                                                                    |  |  |  |  |  |  |  |
|                                                                         | DECLARAÇÃO PARA CONTRATAÇÃO DE PROFESSOR(A) SUBSTITUTO(A)                                                                                                    |  |  |  |  |  |  |  |
|                                                                         | Eu, INSERIR NOME, inscrito no CPF n. INSERIR NÚMERO, para fins de contratação como professor(a) substituto(a) no Instituto Federal de Minas Gerais - Campus, declaro que:                                                                                                    |  |  |  |  |  |  |  |
| DECLARAÇÃO DE ACUMULAÇÃO<br>(Assinalar as opções nas quais se enquadra) |                                                                                                    |  |  |  |  |  |  |  |
|                                                                         | Tendo em vista o Artigo 37, inciso XVI da Constituição Federal de 1988, a Lei 8.429/92 e a Portaria Normativa nº 02 de 12 de março de 2012, DECLARO QUE, NO PRESENTE MOMENTO:                                                                                                    |  |  |  |  |  |  |  |
|                                                                         | ( ) Não fui contratado com fundamento no artigo 9º da Lei 8.745 de 09/12/1993, nos últimos 24 meses;                                                                                                    |  |  |  |  |  |  |  |
|                                                                         | ( ) Detenho bolsa CAPES/CNPQ de mestrado/doutorado e apresentei a declaração prevista nas portarias CAPES/CNPQ nº 01/2004 e nº 01/2010;                                                                                                    |  |  |  |  |  |  |  |
|                                                                         | ( ) Detenho aposentadoria (conforme FICHA 1);                                                                                                    |  |  |  |  |  |  |  |
|                                                                         | ( ) Sou beneficiário de pensão civil e estou ciente no disposto na Portaria Normativa da SRH nº 02/2011 (conforme FICHA 2);                                                                                                    |  |  |  |  |  |  |  |
|                                                                         | ( ) Participo de gerência ou administração de sociedade privada conforme contrato social em anexo (Lei 8112/90 - Artigo 117, inciso X);                                                                                                    |  |  |  |  |  |  |  |
|                                                                         | () Não acumulo qualquer outro cargo/emprego/função em órgão público federal, estadual ou municipal, na administração direta ou indireta, incluindo autarquias, fundações, empresas públicas, sociedades de economia mista, suas subsidiárias, e sociedades controladas, direta ou indiretamente, pelo Poder Público;                             |  |  |  |  |  |  |  |
|                                                                         | () Acumulo cargo/emprego/função em órgão público federal, estadual ou municipal, na administração direta ou indireta, incluindo autarquias empresas públicas, sociedades de economia mista,<br>subsidiárias e sociedade controladas, direta e indiretamente pelo Poder Público, e estou ciente do disposto na Portaria Normativa SRH nº 02/2011; |  |  |  |  |  |  |  |
|                                                                         | ( ) Não ocupo, nem exerço qualquer outra atividade remunerada na iniciativa privada/profissional liberal/autônomo;                                                                                                    |  |  |  |  |  |  |  |

## Após o preenchimento, clique em salvar na parte superior esquerda.

Na sequência temos os quadro de DOCUMENTOS ESSENCIAIS e DOCUMENTOS COMPLEMENTARES

Campo: Complemento do Tipo de Documentos – PREENCHA COM SEU NOME COMPLETO sempre

Campo: Formato Selecione uma das opções: NATO-DIGITAL (se o arquivo foi criado por meio eletrônico ex. declaração de quitação eleitoral) ou DIGITALIZADO (se o documento foi digitalizado de um documento de papel – selecione campo: Conferência com o documento digitalizado: documento original)

| Documentos Essenciais (20 Mb):<br>Browse No file selected.                                                                                       |                   |         |           |                 |         |       |  |  |  |
|----------------------------------------------------------------------------------------------------|-------------------|---------|-----------|-----------------|---------|-------|--|--|--|
| ipo de Documento:  Complemento do Tipo de Documento:  MARIA APARECIDA PEREIRA                                                                    |                   |         |           |                 |         |       |  |  |  |
| Nivel de Acesso: 😚 Hipótese Legal: 🎯<br>Restrito Informação Pessoal (Art. 31 da Lei nº 12.527/2011)                                              |                   |         |           |                 |         |       |  |  |  |
| ormato: 🧿 🔿 Nato-digital 🔿 Digitalizado 🛛 🗛 Adicionar                                                                                            |                   |         |           |                 |         |       |  |  |  |
| Nome do Arquivo                                                                                                    | Data              | Tamanho | Documento | Nível de Acesso | Formato | Ações |  |  |  |
| Browse No file selected.                                                                                                    | de Documento: (?) | TD 4    |           |                 |         |       |  |  |  |
| MARIA APARECIDA PEREIRA       Nivel de Accesso: ()     Hipótese Legal: (?)       Restrito     Informação Pessoai (Art. 31 da Lei nº 12.527/2011) |                   |         |           |                 |         |       |  |  |  |
| Formato: 🕜 🔿 Nato-digital 🔿 Digitalizado 🛛 Adicionar                                                                                             |                   |         |           |                 |         |       |  |  |  |
| Nome do Arquivo                                                                                                    | Data              | Tamanho | Documento | Nível de Acesso | Formato | Ações |  |  |  |
|                                                                                                    |                   |         |           |                 |         |       |  |  |  |

Peticionar Voltar

Obs.: O nome dos arquivos que serão inseridos NÃO devem ter acento ou caracteres especiais.

Agora vamos inserir o documentos

Todos os documentos que compõem o processo admissional deverão ser digitalizados individualmente com as seguintes especificações:

- Formato: PDF,
- Tamanho: A4,
- Resolução: 300 dpi,
- Escala: 1:1,
- Cor: Modo tons de cinza, 8 bits,
- Compressão: sem perdas.
- Todos os documentos devem ser totalmente legíveis após a digitalização
- Não serão aceitos documentos no formato foto ou convertidos em PDF

| Ordem | Documento                                                                                                    | Tipo Documento<br>Peticionamento SEI                                      | Campo                        | Observação                                                                                                    |
|-------|----------------------------------------------------------------------------------------------------|---------------------------------------------------------------------------|------------------------------|----------------------------------------------------------------------------------------------------|
| 1º    | Ficha cadastral                                                                                                    | Ficha Cadastral                                                           | Documentos<br>Essenciais     | Preenchida em conformidade com os documentos<br>apresentados. Colar em campo específico a foto 3x4<br>recente                                       |
| 2º    | Atestado médico expedido no <b>máximo há trinta dias</b> , comprovando aptidão para o exercício do cargo.                                                                                                    | Laudo Médico                                                              | Documentos<br>Essenciais     |                                                                                                    |
| 3º    | Cartão de Identificação do Contribuinte (CIC) ou <u>Cadastro de Pessoa Física</u> (CPF);                                                                                                    | CPF/CIC                                                                   | Documentos<br>Essenciais     |                                                                                                    |
| 4º    | Carteira de identidade civil (RG) recente ou capaz de identificar o candidato.                                                                                                    | Carteira de Identidade Civil (RG)                                         | Documentos<br>Essenciais     | <i>Importante:</i> a Carteira Nacional de Habilitação (CNH)<br>não substitui a carteira de identidade civil;                                        |
| 5º    | Carteira de Trabalho e Previdência Social (CTPS): páginas de identificação pessoal e todas as páginas de contrato, inclusive a primeira página de contrato em branco. Caso não tenha nenhum registro na CTPS, apresentar cópia apenas das 2 (duas) primeiras páginas em branco. Caso não possua CTPS, apresentar <u>Declaração de Ausência de Carteira de Trabalho</u> (deve ser preenchida eletronicamente e devidamente assinada com data inferior a 30 (trinta) dias); | Carteira de Trabalho e Previdência<br>Social - Declaração Não Possui CTPS | Documentos<br>Complementares |                                                                                                    |
| 6º    | Se solteiro, certidão de nascimento. Se casado, certidão de casamento                                                                                                    | Certidão de Nascimento - Certidão<br>de Casamento                         | Documentos<br>Complementares |                                                                                                    |
| 7º    | Título eleitoral                                                                                                    | Título Eleitoral                                                          | Documentos<br>Essenciais     |                                                                                                    |
| 8º    | Declaração de quitação eleitoral                                                                                                    | Declaração de Quitação Eleitoral                                          | Documentos<br>Essenciais     | Emitida no site do Tribunal Regional Eleitoral (TRE) ou<br>do Tribunal Superior Eleitoral (TSE) com data de<br>emissão inferior a 30 (trinta) dias; |
| 9º    | Carteira de reservista ou certificado de dispensa de incorporação;                                                                                                    | Carteira de Reservista - Certificado<br>de Dispensa de Incorporação       | Documentos<br>Complementares | Se do sexo masculino, documento militar:                                                                                                    |
| 10º   | Comprovante de residência;                                                                                                    | Comprovante de Residência                                                 | Documentos<br>Essenciais     | Comprovante de, no máximo, dois meses                                                                                                    |
| 11º   | Se estrangeiro, visto permanente ou temporário, de acordo com item V da Lei 6.815 de 19/08/1980, não sendo aceito visto de trânsito ou de turista                                                                                                    | Visto                                                                     | Documentos<br>Complementares | Somente para estrangeiro                                                                                                    |
| 12º   | Comprovante da escolaridade exigida, conforme edital                                                                                                    | Comprovante Escolaridade (Edital)                                         | Documentos<br>Essenciais     | Diploma frente e verso                                                                                                    |
| 13º   | Carteira Nacional de Habilitação (CNH)                                                                                                    | Carteira Nacional de Habilitação                                          | Documentos<br>Complementares | Se possuir;                                                                                                    |
| 14º   | Passaporte                                                                                                    | Passaporte                                                                | Documentos<br>Essenciais     | Se possuir: página de identificação pessoal;                                                                                                    |
| 15º   | Documento <u>oficial</u> de PIS/PASEP                                                                                                    | PIS/PASEP/Comprovante de<br>Inscrição                                     | Documentos<br>Complementares |                                                                                                    |

| 16º | Comprovante bancário de <b>conta salário</b>                                                                                                    | Comprovante Bancário                         | Documentos<br>Essenciais     | (Por exemplo: frente do cartão, contrato bancário ou<br>extrato bancário) em um dos bancos a seguir:<br>Bancoob, Banco do Brasil, Bradesco, Caixa Econômica<br>Federal, Itaú ou Santander.<br>Ao abrir a conta bancária para receber o salário, deve<br>ser informado o CNPJ do IFMG (10.626.896/0001-72).<br>Para contas abertas na Caixa o CNPJ deve ser o do<br>Ministério do Planejamento (00.489.828/0010-46)                                                                                                    |
|-----|----------------------------------------------------------------------------------------------------|----------------------------------------------|------------------------------|----------------------------------------------------------------------------------------------------|
| 17º | Declaração de compatibilidade de carga horária, emitida pela empresa onde possui vínculo                                                                                                    | Compatibilidade Carga Horária<br>(Empresa)   | Documentos<br>Complementares | Se houver vínculos ativos                                                                                                    |
| 18º | Autorização do coordenador autorizando a atuação na atividade de docente (bolsista CAPES)                                                                                                    | Autorização Bolsista CAPES                   | Documentos<br>Complementares | Caso seja bolsista da CAPES                                                                                                    |
| 19º | Contrato social ou estatuto da Empresa                                                                                                    | Contrato Social e Alterações                 | Documentos<br>Complementares | Caso participe na qualidade de acionista, cotista ou comanditário de sociedade privada                                                                                                    |
| 20º | Declaração de Imposto de Renda Pessoa Física (IRPF) e Recibo de entrega. Em caso de isenção de declaração de IRPF, apresentar <u>Declaração de Isenção de Imposto de Renda Pessoa Física</u> | Declaração IRPF                              | Documentos<br>Complementares | A declaração de isenção deve ser preenchida eletronicamente e devidamente assinada com data inferior a 30 (trinta) dias.                                                                                                    |
| 21º | Comprovante de entrega <u>Declaração e-Patri</u>                                                                                                    | Comprovante de entrega Declaração<br>e-Patri | Documentos<br>Complementares | Para emissão dos comprovantes, seguir os passos<br>abaixo:1) Criar conta no Gov.br<br>com selo prata ou ouro (a<br>mesma criada para assinatura digital);2) Fazer o pré-cadastro no sistema e-Patri;<br>Campos SIORG e SIAPE – "Instituto Federal de<br>Educação, Ciência e Tecnologia de Minas Gerais"3) Apresentar a declaração diretamente no sistema;<br>4) Gerar o comprovante de entrega das declarações<br>em pdf para anexar a SEI-IFMGPara acesso ao manual e às perguntas frequentes<br>relacionadas ao sistema e-Patri, <u>clique aqui</u> .<br>Maiores dúvidas relativas ao Sistema e-Patri podem<br>ser encaminhadas ao e-mail<br>suporte.epatri@cgu.gov.brObs.: Mesmo quem é isento da Declaração de<br>Imposto de Renda deve apresentar o Comprovante<br>de Entrega Declaração e-Patri |

Depois que adicionar todos os documentos que pretende peticionar, clique no botão "Peticionar" no canto superior ou inferior direito da tela para abrir a janela "Concluir Peticionamento - Assinatura Eletrônica".

| Nome do Arquivo                                                   | Data                | Tamanho | Documento | Nivel de Acesso | Formato | Ações |
|-------------------------------------------------------------------|---------------------|---------|-----------|-----------------|---------|-------|
|                                                                   |                     |         |           |                 |         |       |
| os Complementares (20 Mb):                                        |                     |         |           |                 |         |       |
| se No file selected.                                              |                     |         |           |                 |         |       |
| e Documento: ⑦ Complemento do T                                   | ipo de Documento: ၇ | ]       |           |                 |         |       |
| e Acesso: ⑦ Hipótese Legal: ⑦<br>o Informação Pessoal (Art. 31 da | Lei nº 12.527/2011) |         |           |                 |         |       |
| ato: 🧿 🔿 Nato-digital 🔿 Digitalizado 🛛 🗛 Adiciona                 | 37                  |         |           |                 |         |       |
| Nome do Arquivo                                                   | Data                | Tamanho | Documento | Nivel de Acesso | Formato | Ações |
|                                                                   |                     |         |           |                 |         |       |

Selecione o cargo/função: Professor Substituto

# Concluir Peticionamento - Assinatura Eletrônica

<u>A</u>ssinar Fe<u>c</u>har

A confirmação de sua senha de acesso iniciará o peticionamento e importa na aceitação dos termos e condições que regem o processo eletrônico, além do disposto no credenciamento prévio, e na assinatura dos documentos nato-digitais e declaração de que são autênticos os digitalizados, sendo responsável civil, penal e administrativamente pelo uso indevido. Ainda, são de sua exclusiva responsabilidade: a conformidade entre os dados informados e os documentos; a conservação dos originais em papel de documentos digitalizados até que decaia o direito de revisão dos atos praticados no processo, para que, caso solicitado, sejam apresentados para qualquer tipo de conferência; a realização por meio eletrônico de todos os atos e comunicações processuais com o próprio Usuário Externo ou, por seu intermédio, com a entidade porventura representada; a observância de que os atos processuais se consideram realizados no dia e hora do recebimento pelo SEI, considerando-se tempestivos os praticados até as 23h59min59s do último dia do prazo, considerado sempre o horário oficial de Brasília, independente do fuso horário em que se encontre; a consulta periódica ao SEI, a fim de verificar o recebimento de intimações eletrônicas.

#### Usuário Externo:

| Nei Jobson (cadastro de usuário externo) | Acão final do Houário Extorr                        |            |
|------------------------------------------|-----------------------------------------------------|------------|
| Cargo/Função:                            | aue o vincula às acões efetua                       | io,<br>das |
| Diretor de Assuntos Regulatórios         |                                                     | uas        |
| Senha de Acesso ao SEI:                  | no sistema e às suas exclusiv<br>responsabilidades! | as         |

Imediatamente depois que o processamento do peticionamento é finalizado, o sistema geraautomaticamente o "Recibo Eletrônico de Protocolo" correspondente e o exibe para o UsuárioExterno, que também é incluído no processo.

## Recibo Eletrônico de Protocolo - SEI nº 0056956

Imprimir Feghar

necido Recibo n é inserido cesso, para

comprovar o peticionamento realizado

| Usuário Externo (signatário):<br>IP utilizado:     | Monteiro Lobato (cadastro de usuário externo)<br>10.1.30.58 |                                       |  |  |
|----------------------------------------------------|-------------------------------------------------------------|---------------------------------------|--|--|
| Data e Horário:                                    | 29/03/2017 20:36:50                                         |                                       |  |  |
| Tipo de Peticionamento:                            | Intercorrente                                               |                                       |  |  |
| Número do Processo:                                | 53500.008016/2017-42                                        |                                       |  |  |
| Interessados:                                      | (                                                           |                                       |  |  |
| 0Zenil Cury de Castro                              |                                                             | Ao final de todo Peticionamento é for |  |  |
| Protocolos dos Documentos (Número SEI):            |                                                             | Eletrônico de Drotocolo, que tembés   |  |  |
| <ul> <li>Abaixo-Assinado dos Servidores</li> </ul> | 0056953                                                     | Electonico de Protocolo, que tambéi   |  |  |
| - Atestado Médico                                  | 0056954                                                     | automaticamente nos autos do pro      |  |  |

0056955

O Usuário Externo acima identificado foi previamente avisado que o peticionamento importa na aceitação dos termos e condições que regem o processo eletrônico, além do disposto no credenciamento prévio, e na assinatura dos documentos nato-digitais e declaração de que são autênticos os digitalizados, sendo responsável civil, penal e administrativamente pelo uso indevido. Ainda, foi avisado que os níveis de acesso indicados para os documentos estariam condicionados à análise por servidor público, que poderá, motivadamente, alterá-los a qualquer momento sem necessidade de prévio aviso, e de que são de sua exclusiva responsabilidade:

a conformidade entre os dados informados e os documentos;

- Acordo de Cooperação Técnica

- a conservação dos originais em papel de documentos digitalizados até que decaia o direito de revisão dos atos praticados no processo, para que, caso solicitado, sejam apresentados para qualquer tipo de conferência;
- a realização por meio eletrônico de todos os atos e comunicações processuais com o próprio Usuário Externo ou, por seu intermédio, com a entidade porventura representada;
- a observância de que os atos processuais se consideram realizados no dia e hora do recebimento pelo SEI, considerando-se tempestivos os praticados até as 23h59min59s do último dia do prazo, considerado sempre o horário oficial de Brasilia, independente do fuso horário em que se encontre;
- a consulta periódica ao SEI, a fim de verificar o recebimento de intimações eletrônicas.

Em caráter meramente informativo, um e-mail automático é enviado ao Usuário Externoconfirmando o peticionamento realizado, conforme protocolo do "Recibo Eletrônico deProtocolo" gerado. A qualquer momento o Usuário Externo pode acessar a lista dos Recibos de seuspeticionamentos.

| INISTITUTO FEDERAL DE MINAS GERAIS                                                                                                    |                          |                                               |                 |                 | Menu 🕯 🗐                          |
|----------------------------------------------------------------------------------------------------|--------------------------|-----------------------------------------------|-----------------|-----------------|-----------------------------------|
| Controle de Acessos Externos<br>Alterar Senha<br>Peticionamento<br>Recibos Eletrônicos de Protocolo<br>Intimações Eletrônicas<br>Pesquisa Pública | Recibos Eletrônicos de F | Protocolo<br>Tipo de Peticionamento:<br>Todos | ¥.              |                 | Pesquisar Feghar                  |
| Recibos Eletrô                                                                                                    | Fim: Tipo de Protocolo   | °eticionamento:                               | ]               |                 | Pesquisar Feghar                  |
|                                                                                                    |                          |                                               |                 |                 | Lista de Recibos (132 registros): |
| Data e Horário                                                                                                    | Número do Processo       | Recibo                                        | Tipo de Peticio | onamento        | Ações                             |
| 28/03/2017 17:32:37                                                                                                    | 53500.011522/2017-19     | 0056937                                       | Processo Novo   |                 | i 🖪 1                             |
| 28/03/2017 17:10:35                                                                                                    | 53500.000172/2016-84     | 0056927                                       | Intercorrente   | O Usuário Exte  | rno poderá acessar                |
| 26/03/2017 17:40:20                                                                                                    | 53500.011112/2017-78     | 0056899                                       | Processo Novo   | todos os seus F | Recibos no menu                   |
| 26/03/2017 17:35:26                                                                                                    | 53500.007046/2017-31     | 0056896                                       | Intercorrente   | "Recibos Eletrô | nicos de Protocolo"               |
| 25/03/2017 11:05:46                                                                                                    | 53500.011111/2017-23     | 0056894                                       | Intercorrente   |                 | 2                                 |
| 25/03/2017 10:59:58                                                                                                    | 53500.011111/2017-23     | 0056892                                       | Processo Novo   |                 | a                                 |

O Candidato possui poderes de representação e precisa acompanhar o processo.O acesso é sempre concedido na medida em que se fizer necessário ou em atendimentoa pedidos de vistas. Para que se possa acompanhar o processo o candidato deverá acessar – CONTROLE DE ACESSO EXTERNO

| INSTITUTO FEDERAL DE MINAS GERAIS |   |                              |
|-----------------------------------|---|------------------------------|
| sei.                              |   |                              |
| Controle de Acessos Externos      |   | Controle de Acessos Externos |
| Alterar Senha                     |   |                              |
| Peticionamento                    | • |                              |
| Recibos Eletrônicos de Protocolo  |   |                              |
| Intimações Eletrônicas            |   | Nenhum registro encontrado.  |
| Pesquisa Pública                  |   |                              |

### Acesso Externo com Acompanhamento Integral do Processo

|                  | Autuação                                 |
|------------------|------------------------------------------|
| Processo:        | 53500.007046/2017-31                     |
| Tipo:            | Arrecadação: Restituição/Compensação     |
| Data de Geração: | 07/03/2017                               |
| Interessados:    | Nei Jobson (cadastro de usuário externo) |

Peticionamento Intercomenie Gerar PDF Gerar ZIP

| Processo / D | ocumento | Tipo                                                  | Data       | Unidade |
|--------------|----------|-------------------------------------------------------|------------|---------|
| 0056         | 073      | Requerimento de Restituição-Compensação de<br>Crédito | 07/03/2017 | AFF05   |
| 0056         | 074      | Comprovante de Endereço                               | 07/03/2017 | AFF05   |
| 0056         | 075      | Documento Frincipal                                   | 07/03/2017 | AFF05   |
| 0056         | 076      | Ata de Reunião                                        | 07/03/2017 | AFF05   |
| 0056         | 077      | Recibo Eletrônico de Protocolo                        | 07/03/2017 | AFF05   |
| 0056         | 078      | Abaixo-Assinado dos Servidores                        | 07/03/2017 | AFF05   |
| 0056         | 079      | Acordo de Leniência                                   | 07/03/2017 | AFF05   |
| 0056         | 080      | Recibo Eletrônico de Protocolo                        | 07.03.2017 | AFF05   |
| 0056         | 097      | Abaixo-Assinado dos Servidores                        | 09/03/2017 | AFF05   |
| 0056         | 098      | Recibo Eletrônico de Protocolo                        | 09/03/2017 | AFF05   |
| 0056         | 199      | Balancete Financelio                                  | 11/03/2017 | 0113    |
| 0056         | 200      | Recibo Eletrônico de Protocolo                        | 11/03/2017 | GIB     |
| 0056         | 201      | Atestado Médico                                       | 11.03/2017 | AFF05   |
| 0056         | 202      | Recibo Eletrônico de Protocolo                        | 11/03/2017 | AFF05   |
| 0056         | 895      | Apostila do Curso                                     | 26/03/2017 | GIB     |
| 0056         | 896      | Resibo Eletrônico de Protocolo                        | 26/03/2017 | GID     |

Todos os documentos são acessíveis

#### 3. Assinatura co Contrato via Sei-IFMG

Após a conferencia de todos os documento pela Gestão de Pessoas do *Campus* será enviado ao candidato um e-mail (no e-mail cadastrado no SEI\_IFMG) com informações a respeito da assinatura do Contrato.

O candidato deverá acessar o SEI-IFMG entrar com login e senha e ir para o processo Admissional Peticionado conforme orientação acima .

Na tela inicial do Acesso Externo, observe que são listados os processos com Acesso Externo concedido ao Usuário Externo e na coluna "Ações" pode existir botões de funcionalidades específicas. O exemplo abaixo destaca documentos disponibilizados para Assinatura Externa.

| Controla de Acessos Externos     | Controle de Acessos E | vternos   |          |                                                                                                    |                      |                   |
|----------------------------------|-----------------------|-----------|----------|----------------------------------------------------------------------------------------------------|----------------------|-------------------|
| A teiar Senha                    | Controle de Acessos E | Aternos   |          |                                                                                                    |                      |                   |
| Pesquisa Pública                 |                       |           |          |                                                                                                    |                      |                   |
| Peticionamento +                 |                       |           |          |                                                                                                    |                      |                   |
| Recibos Eletrônicos de Protocolo | Brasaca               | Decumente | Tine     | Liburanão                                                                                                    | Lista de Acessos Ech | ernos (47 registi |
| Manual do Usuário Externo        | 53500 046554/2017 35  | Documento | npo      | 23/02/2017                                                                                                    | 12/09/2010           | Ações             |
| Publicações Eletrónicas          | 53508 200049/2014-21  | 0024194   | Oficio   | 19/12/2016                                                                                                    | 12/00/2010           | 1                 |
|                                  | 53508.200049/2014-21  |           |          | 19/12/2016                                                                                                    | 11/08/2018           |                   |
|                                  | 53500.201588/2015 37  | 0022587   | Contrate | 09/12/2016                                                                                                    |                      | 1                 |
|                                  |                       |           |          |                                                                                                    |                      |                   |
|                                  |                       |           |          |                                                                                                    |                      |                   |
|                                  |                       |           |          | STREET, STREET, STREET, STREET, STREET, STREET, STREET, STREET, STREET, STREET, STREET, STREET, STREET, STREET, |                      |                   |

Ao clicar no ícone de caneta, é aberta janela de "Assinatura de Documento", que ocorrerásomente depois que o Usuário Externo confirmar sua Senha de acesso ao SEI e clicar no botão "Assinar":

| Assinatura de Documento |  |  |  |  |
|-------------------------|--|--|--|--|
| Usuário Externo:        |  |  |  |  |
| nei.jobson@gmail.com    |  |  |  |  |
| Senha                   |  |  |  |  |
| Assinar                 |  |  |  |  |
|                         |  |  |  |  |

Pronto o contrato estará assinado.